# How to Email Entity Contact Login

The email of the contact login credentials contains the User Name, Password, a link to the i21 application and a link to the Help Desk training videos. Note that SMTP Email Settings should first be configured to be able to send emails (see How to Setup SMTP Email Settings for instructions)

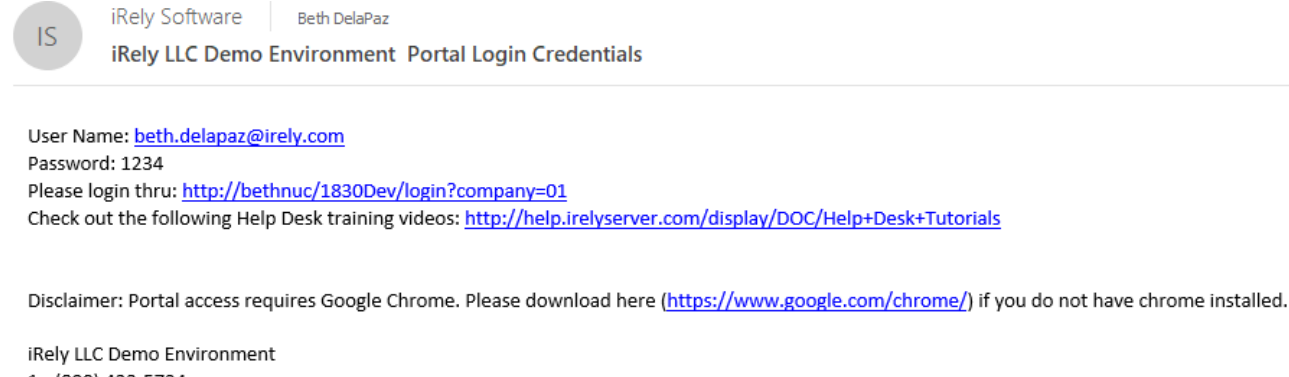

1 - (800) 433-5724 http://www.irely.com

#### From Entity Contacts Tab List:

- 1. Open an existing Entity record
- 2. Navigate to **Contacts** tab
- 3. Click Email Login button

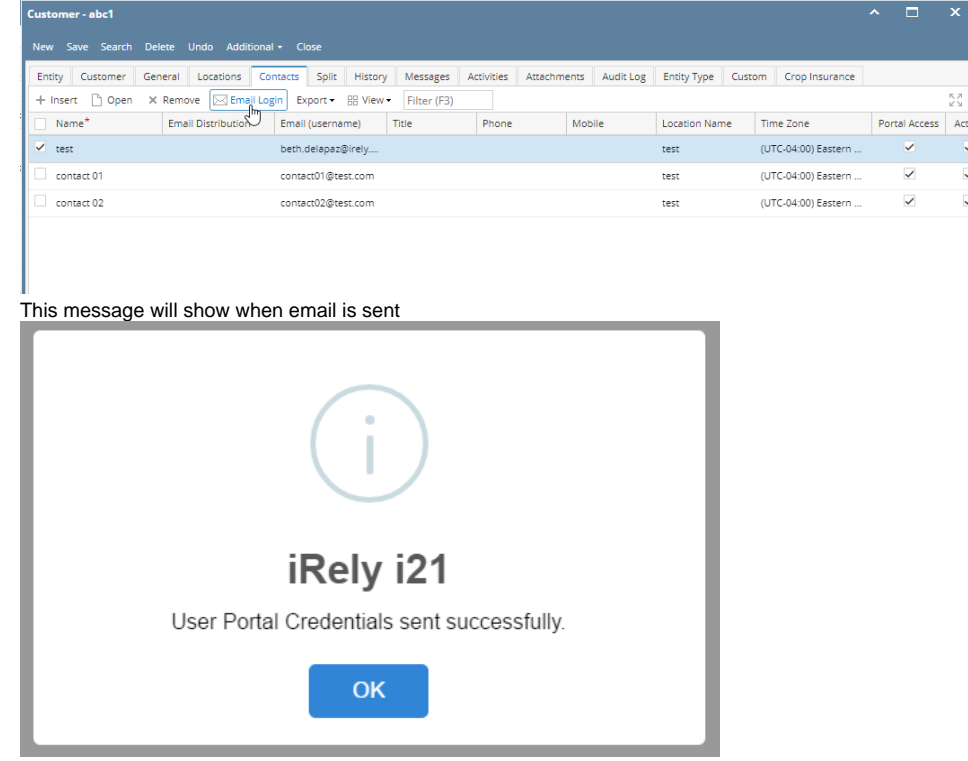

#### From Entity Contacts Screen:

- 1. Open an existing Entity record
- 2. Navigate to Contacts tab
- 3. In the grid area, select the contact then click on the checkbox.

4. Click the Email Login button on User Portal Settings panel

| Customer - abc1             |                                  |                      |                    |                 |                     |                     | ^ 🗆        | ×     |
|-----------------------------|----------------------------------|----------------------|--------------------|-----------------|---------------------|---------------------|------------|-------|
| New Save Search Delete Unde | do Additional <del>-</del> Close |                      |                    |                 |                     |                     |            |       |
| Entity Customer General Lo  | ocations Contacts Split          | History Messages     | Activities Attachm | nents Audit Log | Entity Type Custo   | m Crop Insurance    |            |       |
| + Insert 🗋 Open 🗙 Remove    | Email Login Export - 8           | B View - Filter (F3) |                    |                 |                     |                     |            | K L   |
| Name* Email Dis             | istribution Email (usernam       | e) Title             | Phone              | Mobile          | Location Name       | Time Zone           | Portal Acc | ass i |
| ✓ test                      | beth.delapaz@i                   | irely                |                    | test            | (UTC-04:00) Eastern | ~                   |            |       |
| contact 01                  | contact01@test                   | com                  |                    |                 | test                | (UTC-04:00) Eastern | ~          |       |
| contact U2                  | contact02@test                   | LCOM                 |                    |                 | test                | (UTC-04:00) Eastern | Ŷ          |       |
|                             | iRe                              | i)<br>Iv i21         |                    |                 |                     |                     |            |       |
|                             | IIII                             | IY 12 I              |                    |                 | _                   |                     |            |       |
| Use                         | er Portal Creden                 | ntials sent s        | uccessfully        | -               |                     |                     |            |       |
|                             |                                  | ок                   |                    |                 |                     |                     |            |       |

### From Entity | Contacts Tab List:

- Open an existing Entity record
   Navigate to Contacts tab
   Click Email Login button

| Entity - 13               | 37-Ent    |         |            |         |       |          |           |            |                     |       |          |         |          |            |         |                  |         |               |  |
|---------------------------|-----------|---------|------------|---------|-------|----------|-----------|------------|---------------------|-------|----------|---------|----------|------------|---------|------------------|---------|---------------|--|
|                           |           | Refrest |            | Additi  |       |          |           |            |                     |       |          |         |          |            |         |                  |         |               |  |
| Entity                    | General \ | /endor  | Split      | Farm    | Locat | ons      | Contacts  | Comment    | ts (0) His          | story | Attachme | nts (0) | Messages | Custom     | Audit I | .og (4)          |         |               |  |
| + Insert                  | t Q, Open | × Rer   | nove       | 🖂 Email | Login | 吕吕 La    | yout Q    | Filter Rec | cords (F3)          |       |          |         |          |            |         |                  |         |               |  |
| Nam                       | ne        | Er      | nail Distr | ibution | En    | nail (us | ername)   | Title      |                     | Phone |          | Mobi    | e        | Location N | ame     | Timezone         |         | Portal Access |  |
| <ul> <li>conta</li> </ul> | act2      |         |            |         | co    | ntact2(  | Dtest.com |            |                     |       |          |         |          |            |         | (UTC-12:00) Inte | ernatio | ~             |  |
| conta                     | .act1     |         |            |         | co    | ntact1(  | @test.com |            |                     |       |          |         |          |            |         | (UTC-12:00) Inte | ernatio | $\checkmark$  |  |
| 137-8                     | Ent       |         |            |         | 13    | 7-Ent@   | irely.com |            |                     |       |          |         |          | 137-Ent Lo | cation  | (UTC-11:00) Co   | ordina  | $\checkmark$  |  |
|                           |           |         |            |         | ien   | ema      | ail is s  | sent       | )                   | _     | _        |         |          |            |         |                  |         |               |  |
|                           |           |         |            |         | ien   | ema      | ail is s  |            | )                   |       |          |         |          |            |         |                  |         |               |  |
|                           |           |         |            |         | ien i | ema<br>( | ail is s  | y i2       | 21                  |       |          |         |          |            |         |                  |         |               |  |
|                           |           | L       | Jser       | Port    | tal ( |          | ail is s  | y i2       | 2 <b>1</b><br>nt su | cces  | sfull    | y.      |          |            |         |                  |         |               |  |

### From Entity | Contacts Screen:

- Open an existing Entity record
   Navigate to **Contacts** tab

3. In the grid area, select the contact then click the Open button.

| E | intity - 137-Ent     |                    |                   |                |         |            |              |              |               |                   | ^ □           | ×    |
|---|----------------------|--------------------|-------------------|----------------|---------|------------|--------------|--------------|---------------|-------------------|---------------|------|
|   | New Save Search Refr | esh Undo Addition  | al Close          |                |         |            |              |              |               |                   |               |      |
|   | Entity General Vendo | r Split Farm Lo    | ocations Contacts | Comments (0)   | History | Attachment | (0) Messages | Custom       | Audit Log (4) |                   |               |      |
| L | + Inser Q. Open X    | Remove 🛛 Email Log | gin 铝 Layout 🔍    | Filter Records | (F3)    |            |              |              |               |                   |               |      |
| I | Name                 | Email Distribution | Email (username)  | Title          | Phon    | ie         | Mobile       | Location Nan | ne Time       | zone              | Portal Access | Acti |
|   | ✓ contact2           |                    | contact2@test.com |                |         |            |              |              | (UTC-         | 12:00) Internatio | ~             | ~    |
|   | contact1             |                    | contact1@test.com |                |         |            |              |              | (UTC-         | 12:00) Internatio | $\checkmark$  | -    |
|   | 137-Ent              |                    | 137-Ent@irely.com |                |         |            |              | 137-Ent Loca | tion (UTC-    | 11:00) Coordina   | $\checkmark$  |      |
|   |                      |                    |                   |                |         |            |              |              |               |                   |               |      |

4. Click the Email Login button on User Portal Settings panel

|   | Entity Contact - contac | :t2                                        |                        | _         |              |          |              |           |             |      | ~ X |
|---|-------------------------|--------------------------------------------|------------------------|-----------|--------------|----------|--------------|-----------|-------------|------|-----|
|   | New Save Delete L       | Jndo Close                                 |                        |           |              |          |              |           |             |      |     |
|   | Detail CRM Informati    | ion Audit Log (2)                          | Additional Informaiton |           |              |          |              |           |             |      |     |
| I | Full Name:              | contact2                                   |                        |           | User Portal  | Settings |              |           |             |      |     |
| I | Email (username):       | contact2@test.com                          | n                      | Add Photo | A Change P   | assword  | Em           | ail Login | $\sum$      |      |     |
| I | Title:                  |                                            |                        |           | Portal Acces | is: 🗸    | User Rol     | e: 137    | -Ent's Help | Desk | ~   |
| I | Country:                | Philippines                                |                        | ~         | Username:    | contact  | 2@test.@     | om        |             |      |     |
| I | Timezone:               | : (UTC-12:00) International Date Line West |                        |           |              |          | st/1620.     | 210/i21/  |             |      |     |
| I | Phone:                  |                                            |                        | ð         | Contact Inf  | ormation |              |           |             |      |     |
| I | Contact Method:         |                                            |                        | ~         | + Insert     | × Remov  | •<br>/e // 1 | lynes     |             |      |     |
|   | Location Name:          |                                            |                        | ~         | Type         | - Nemio  | Details      | Jhea      |             |      |     |
|   | Department:             |                                            |                        |           |              |          |              |           |             |      |     |
|   | Туре:                   |                                            |                        | ~         |              |          |              |           |             |      |     |
| ł | Email Distribution:     |                                            |                        | ~         |              |          |              |           |             |      |     |
| ł | Active:                 | $\checkmark$                               |                        |           |              |          |              |           |             |      |     |
| I | Notes:                  |                                            |                        |           |              |          |              |           |             |      |     |
| I |                         |                                            |                        |           |              |          |              |           |             |      |     |
| ľ | ⑦ 🕼 🖗 Ready             |                                            |                        |           |              |          | 4            | Page      | 1           | of 1 |     |
| T | his message wil         | I show when                                | email is sent          |           |              |          |              |           |             | ,    |     |
| İ |                         |                                            |                        |           |              |          |              |           |             |      |     |
|   |                         |                                            | $\frown$               |           |              |          |              |           |             |      |     |
|   |                         |                                            | (i)                    |           |              |          |              |           |             |      |     |
|   | iRely i21               |                                            |                        |           |              |          |              |           |             |      |     |
|   |                         |                                            | ОК                     |           |              |          |              |           |             |      |     |

From Entity | Contacts Tab List:

- Open an existing Entity record
   Navigate to Contacts tab

#### 3. Click Email Login button

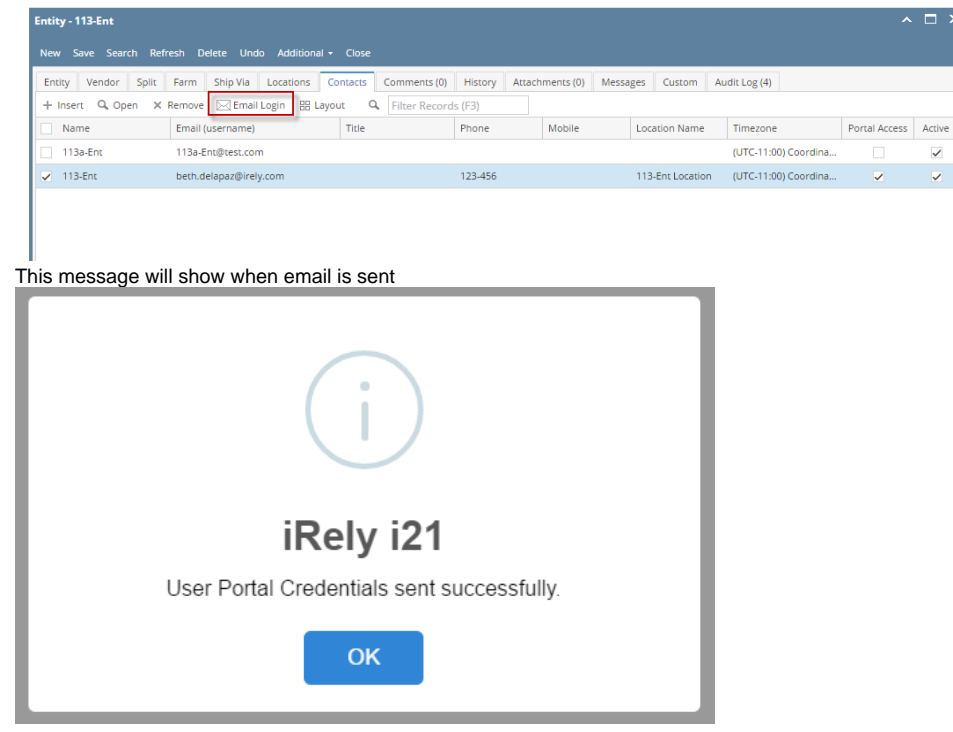

#### From Entity | Contacts Screen:

- 1. Open an existing Entity record
- 2. Navigate to Contacts tab
- 3. In the grid area, select the contact then click the Open button.

| Entity - 113-Ent                                       |                             |                     |              |                   |                  |                      |               |        |  |  |  |
|--------------------------------------------------------|-----------------------------|---------------------|--------------|-------------------|------------------|----------------------|---------------|--------|--|--|--|
| New Save Search Refresh Delete Undo Additional - Close |                             |                     |              |                   |                  |                      |               |        |  |  |  |
| Entity Vendor Split                                    | Farm Ship Via Locations Co  | ntacts Comments (0) | History Atta | chments (0) Messa | ges Custom Au    | udit Log (4)         |               |        |  |  |  |
| + Insert Q Open X                                      | Remove 🖂 Email Login 🔡 Layo | at Q Filter Record  | ls (F3)      |                   |                  |                      |               |        |  |  |  |
| Name                                                   | Email (username)            | Title               | Phone        | Mobile            | Location Name    | Timezone             | Portal Access | Active |  |  |  |
| 113a-Ent                                               | 113a-Ent@test.com           |                     |              |                   |                  | (UTC-11:00) Coordina |               | ~      |  |  |  |
| 113-Ent                                                | beth.delapaz@irely.com      |                     | 123-456      |                   | 113-Ent Location | (UTC-11:00) Coordina | ~             | ~      |  |  |  |
|                                                        |                             |                     |              |                   |                  |                      |               |        |  |  |  |

4. Click the Email Login button on User Portal Settings panel

| Entity Contact - 113-E | nt                                        |             |                                          |
|------------------------|-------------------------------------------|-------------|------------------------------------------|
| New Save Refresh       | Delete Undo Close                         |             |                                          |
| Detail Audit Log (0)   | Ent 1                                     |             |                                          |
| Full Name:             | 113-Ent                                   |             | User Portal Settings                     |
| Email (username):      | beth.delapaz@irely.com                    | Add Photo   | A Change Password 🖂 Email Login          |
| Title:                 |                                           |             | Portal Access: V User Role: 113-Ent-2302 |
| Phone:                 | 123-456 Mobile:                           |             | Username: beth.delapaz@irely.com         |
| Timezone:              | (UTC-11:00) Coordinated Universal Time-11 | ~           | Portal URL: localhost/1610.275/i21/      |
| Contact Method:        |                                           | ~           | Contact Information                      |
| Location Name:         | 113-Ent Location                          | ~           | + Insert × Remove // Types               |
| Department:            |                                           |             | Type Details                             |
| Type:                  |                                           | ~           |                                          |
| Email Distribution:    |                                           | ~           |                                          |
| Active:                |                                           |             |                                          |
| Notes:                 |                                           |             |                                          |
|                        |                                           |             |                                          |
|                        |                                           |             |                                          |
|                        |                                           |             |                                          |
| ⑦ 〇 ♀ Ready            |                                           |             |                                          |
| This message v         | vill show when email is sent              |             |                                          |
| <u> </u>               |                                           |             |                                          |
|                        |                                           |             |                                          |
|                        |                                           |             |                                          |
|                        | $(\mathbf{i})$                            |             |                                          |
|                        | iRely i21                                 |             |                                          |
|                        | User Portal Credentials sent suc          | ccessfully. |                                          |
|                        | ок                                        |             |                                          |

From Entity | Contacts Tab List:

- Open an existing Entity record
   Navigate to Contacts tab

## 3. Click Email Login button

| Entity - 116-Ent    |                             |                     |                |                 |                  |                 |             | ^ C    |
|---------------------|-----------------------------|---------------------|----------------|-----------------|------------------|-----------------|-------------|--------|
| New Save Search Re  | fresh Delete Undo Additiona |                     |                |                 |                  |                 |             |        |
| Entity Vendor Split | Farm Ship Via Locations     | Contacts Commen     | ts (0) History | Attachments (0) | Audit Log (4)    |                 |             |        |
| + Insert Q Open X   | Remove 🖂 Email Login 🔠 L    | ayout 🔍 Filter F    | Records (F3)   |                 |                  |                 |             |        |
| ✓ Name              | Email (username)            | Title               | Phone          | Mobile          | Location Name    | Timezone        | Portal Acce | Active |
| ✓ 116-Ent           | beth.delapaz@irely.com      |                     | 123-456        | 012133          | 116-Ent Location | (UTC-11:00) Coo | ~           | ~      |
|                     | (                           | i                   |                |                 |                  | 6               |             |        |
|                     | iR                          | ely i2 <sup>°</sup> | 1              |                 |                  | I               |             |        |
|                     | 1 of 1 ema                  | il successfu        | Illy sent.     |                 |                  |                 |             |        |
|                     |                             | ОК                  |                |                 |                  |                 |             |        |

## From Entity | Contacts Screen:

- Open an existing Entity record
   Navigate to Contacts tab
   In the grid area, select the contact then click the Open button.

| Entity - 116-Ent    |                                             |                |                   |                |                  |                 |             | ~ □ >    |
|---------------------|---------------------------------------------|----------------|-------------------|----------------|------------------|-----------------|-------------|----------|
| New Save Search Re  | rresit Delete Ondo Addition                 |                |                   |                |                  |                 |             |          |
| Entity Vendor Split | Farm Ship Via Locations                     | Contacts Comm  | ients (0) History | Attachments (0 | ) Audit Log (4)  |                 |             |          |
| + Insert Q Open X   | Remove 🖂 Email Login 🔡 L                    | Layout C Filte | r Records (F3)    | Makila         | Lessies Nees     | <b>T</b>        | Dentel Area | A set us |
| ✓ Name              | beth delanar@irely.com                      | Title          | 123.456           | 012133         | 116 Ent Location | (UTC 11:00) Coo | Portal Acce | Active   |
|                     |                                             |                |                   |                |                  |                 |             |          |
| Click the Email     | L <b>ogin</b> toolbar butto<br>ct - 116-Ent | on             |                   |                |                  |                 |             | ~ X      |
| New Save            | Refresh Delete                              | Undo E         | mail Login        | Change         | Password         | Close           |             |          |
| Detail Au           | dit Log (1)                                 |                |                   |                |                  |                 |             |          |
| This message w      | ill show when ema                           | ail is sent    |                   |                |                  |                 |             |          |
|                     | (                                           | i              |                   |                |                  | 6               |             |          |
|                     | iR                                          | elv i2         | 21                |                |                  |                 |             |          |
|                     | 1 of 1 ema                                  | il successi    | fully sent.       |                |                  |                 |             |          |
|                     |                                             | OK             |                   |                |                  |                 |             |          |